# MYBOS RESIDENT APP OVERVIEW

The MYBOS resident application allows for seamless communication regarding the building, designed to enhance your living experience!

Download the MYBOS Resident App today to stay up to date!

## HOW TO ACCESS THE RESIDENT APP

Please check your emails for your login details, if it's not in your inbox don't forget to check your junk inbox!

If you don't have an email follow up with your building manager!

If you have forgotten your password, you can reset it from the app login page.

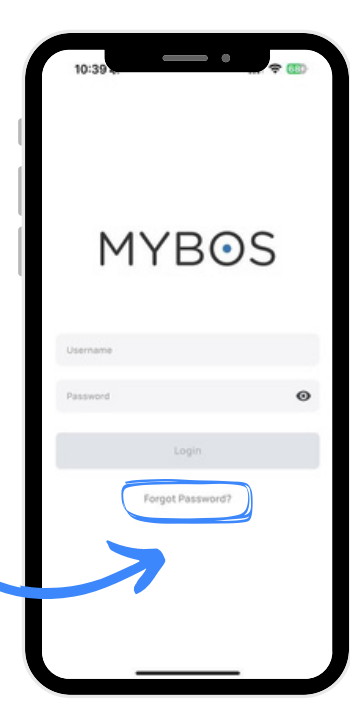

# SCAN THE BELOW QR TO DOWNLOAD TODAY:

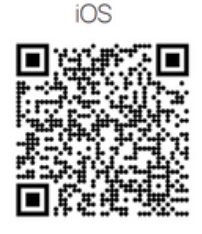

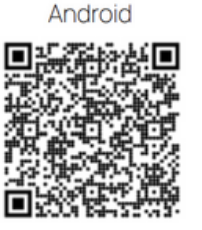

### UPDATE YOUR PASSWORD

Residents can update their password directly via the app.

1. Open the MYBOS Resident App on your

mobile device and log in.

- 2. Select the 3 lines on the top LHS.
- 3. Select **Profile**.

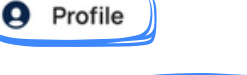

4. Select Change Password.

Change Password

5. Enter your existing password and the

new password and select **Save**.

#### MAINTENANCE REQUESTS

1. Open the MYBOS Resident App on your

mobile device and log in.

- 2. Select Maintenance Requests.
- 3. Click on **New** in the top right corner. New
- 4. Select the type of maintenance request

that you would like to submit.

5. Enter the details of the request in the

description (ie. what is the issue/where is

location of the issue in the building).

- 6. Attach or take a photo/s.
- 7. Review details and select **Submit**.

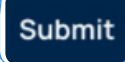

Resident - How to Videos